## Инструкция по регистрации в сервисе «Личный кабинет»

Для регистрации в сервисе «Личный кабинет» необходимо пройти предварительную регистрацию на сайте государственных услуг (при попытке зайти в личный кабинет на интернет-портале государственных услуг Росреестра (далее - ИПГУ), браузер автоматически переходит на сайт госуслуг).

Зарегистрироваться на Госуслугах и получить Подтвержденную учетную запись, а вместе с ней – доступ ко всем услугам портала Госуслуг, можно одним из следующих способов:

1. Зарегистрировать учетную запись прямо на портале Госуслуг и поднять уровень учетной записи до Подтвержденной. Для этого вам необходимо будет пройти 3 шага, описанных ниже:

Шаг 1. Регистрация Упрощенной учетной записи.

Укажите в регистрационной форме на портале Госуслуг свою фамилию, имя, мобильный телефон и адрес электронной почты. После клика на кнопку регистрации вы получите СМС с кодом подтверждения регистрации.

| https://esia.gosuslugi.ru/registration/                                                                                |  |
|----------------------------------------------------------------------------------------------------|--|
| <b>ГОСУСЛУГU</b><br>Доступ к сервисам<br>электронного правительства                                                    |  |
| Регистрация                                                                                                    |  |
| Фамилия<br>Иванов                                                                                                    |  |
| имя<br>Иван                                                                                                    |  |
| Мобильный телефон<br>+7 911 111111                                                                                     |  |
| Или электронная почта<br>123@mail.ru                                                                                   |  |
| Нажимая на кнопку «Зарегистрироваться»,<br>вы соглашаетесь с Условиями использования<br>и Политикой конфиденциальности |  |
| Зарегистрироваться                                                                                                    |  |

Шаг 2. Подтверждение личных данных — создание Стандартной учетной записи.

Заполните профиль пользователя — укажите СНИЛС и данные документа, удостоверяющего личность (Паспорт гражданина РФ, для иностранных граждан — документ иностранного государства). Данные проходят проверку в ФМС РФ и Пенсионном фонде РФ. На ваш электронный адрес будет направлено уведомление о результатах проверки. Это может занять от нескольких часов до нескольких дней.

| К Перейти в Госуслуги                   |                                                                                                    | госуслуги                                                                                                    |                                                                                                    | Иванов И. С            |
|-----------------------------------------|----------------------------------------------------------------------------------------------------|----------------------------------------------------------------------------------------------------|----------------------------------------------------------------------------------------------------|------------------------|
|                                         |                                                                                                    | Доступ к сервисам<br>электронного правительств                                                                                                    | a                                                                                                   |                        |
|                                         | Mo                                                                                                    | и данные Настройки учет                                                                                                    | юй записи                                                                                           | + Добавить организацию |
| Основная и                              | нформация Ред                                                                                               | цактировать                                                                                                    | <b>1</b> )→2)-                                                                                      | 3                      |
| Заполните осно<br>больше сервисо        | зные данные профиля, чтобы откр<br>в и услуг                                                                | ыть Улг                                                                                                    | ощенная Стандартная                                                                                 | Подтвержденная         |
| ΦΝΟ                                     | Иванов Иван                                                                                                 | <u>Вкл</u><br>зад                                                                                                    | очите упрощенных у ненных с<br>очите уведомления о штрафах ГИБ<br>илженности и оплачивайте их онлай | ДД или судебной<br>н   |
| Контактная                              | информация                                                                                                  | Отк                                                                                                    | ройте больше сервисов и услуг, запо<br>Заполнить профиль                                            | олнив свой профиль.    |
| Номер телефон<br>использовать д         | а и адрес электронной почты удоб<br>1я входа вместо номера СНИЛС.                                           | но ×                                                                                                    |                                                                                                    |                        |
| й   https://esia.gosuslugi.ru/profile/u | er/personal/edit?req=                                                                                       |                                                                                                    |                                                                                                    |                        |
| Карания Сосуслуги                       |                                                                                                    | госуслуги                                                                                                    | J                                                                                                   | Иванов И               |
|                                         |                                                                                                    | LIGGTUR K CORRUCTION                                                                                                    |                                                                                                    |                        |
|                                         | м                                                                                                    | Доступ к сервисам<br>электронного правитель<br>ои данные Настройки уч                                                                                                    | ства                                                                                                | + Добавить органи      |
|                                         | <u></u>                                                                                                    | доступ к сервисам<br>электронного правитель<br>ои данные Настройки уч                                                                                                    | <sup>ства</sup><br>етной записи                                                                     | + Добавить органи      |
|                                         | Осне                                                                                                    | доступ к сервисам<br>электронного правитель<br>ои данные Настройки уч                                                                                                    | <sup>ства</sup><br>етной записи<br>ОРМАЦИЯ                                                          | + Добавить органи      |
|                                         | М<br>Осни<br>1 Данные документ<br>необходимы для<br>государственных<br>подтверждение в                      | доступ к сервисам<br>электронного правитель<br>ои данные Настройки уч<br>ОВНАЯ ИНФС<br>та, удостоверяющего личность, и<br>того, чтобы предоставлять вам с<br>услуг. Для некоторых услуг потр<br>нашей личности           | ства<br>етной записи<br>ОРМАЦИЯ<br>номер СНИЛС<br>сновной набор<br>ебуется                          | + Добавить органи      |
|                                         | М<br>Осни<br>Ф. Данные документ<br>необходимы для<br>государственных<br>подтверждение в<br>Редактирование р | доступ к сервисам<br>электронного правитель<br>ои данные Настройки уч<br>ОВНАЯ ИНФС<br>та, удостоверяющего личность, 4<br>того, чтобы предоставлять вам с<br>услуг. Для некоторых услуг потр<br>вашей личности<br>данных | ства<br>етной записи<br>ОРМАЦИЯ<br>номер СНИЛС<br>сновной набор<br>ебуется                          | + Добавить органи      |
|                                         | М<br>Осни<br>Фамилия                                                                                        | алектронного правители<br>ои данные Настройки уч<br>ОВНАЯ ИНФС<br>га, удостоверяющего личность, и<br>того, чтобы предоставлять вам с<br>услуг. Для некоторых услуг потр<br>нашей личности<br>Данных<br>Иванов            | ства<br>етной записи<br>ОРМАЦИЯ<br>номер СНИЛС<br>сновной набор<br>небуется                         | + Добавить органи      |
|                                         | М<br>ОСНИ<br>Фамилия<br>Мия                                                                                 | алектронного правители<br>ои данные Настройки уч<br>ОВНАЯ ИНФС<br>га, удостоверяющего личность, и<br>того, чтобы предоставлять вам с<br>суслуг. Для некоторых услуг потр<br>нашей личности<br>данных<br>Иванов<br>Иван   | ства<br>етной записи<br>DDMAЦИЯ<br>номер СНИЛС<br>сновной набор<br>ебуется                          | + Добавить органи      |
|                                         | ОССНИ<br>ОССНИ<br>Фамилия<br>Фамилия<br>Отчество                                                            | алектронного правители<br>ои данные Настройки уч<br>ОВНАЯ ИНФС<br>га, удостоверяющего личность, и<br>того, чтобы предоставлять вам с<br>услуг. Для некоторых услуг потр<br>ашей личности<br>данных<br>Иванов<br>Иван     | ства<br>етной записи<br>DDMAЦИЯ<br>номер СНИЛС<br>сновной набор<br>ебуется                          | + Добавить органи      |

| 🔒 Надежный   https://esia.gosuslugi.ru/profile/us                                                                  | er/personal/edit                     |                                                                                                    |                         |
|----------------------------------------------------------------------------------------------------|--------------------------------------|----------------------------------------------------------------------------------------------------|-------------------------|
|                                                                                                    | Место рождения                       | Область / Краи / АО,                                                                                                    |                         |
|                                                                                                    |                                      | Город, квартал,                                                                                                    |                         |
|                                                                                                    |                                      | улица, дом, корпус, строение                                                                                              |                         |
|                                                                                                    |                                      | Укажите место рождения                                                                                                    |                         |
|                                                                                                    | Гражданство                          | РОССИЯ                                                                                                    | T                       |
|                                                                                                    | Документ,<br>удостоверяющий личность | Паспорт гражданина Российской Федерации                                                                                   | T                       |
|                                                                                                    | Серия и номер                        | Введите серию и номер                                                                                                    |                         |
|                                                                                                    | Кем выдан                            |                                                                                                    |                         |
|                                                                                                    |                                      | Укажите кем выдан                                                                                                    |                         |
|                                                                                                    | Дата выдачи                          | дд.мм.гггг 🖴                                                                                                    |                         |
|                                                                                                    | Код подразделения                    |                                                                                                    |                         |
|                                                                                                    | снилс ?                              |                                                                                                    |                         |
|                                                                                                    |                                      |                                                                                                    | _                       |
| Перейти в Госуслуги                                                                                                | го                                   | суслуги                                                                                                    | Иванов И. С             |
|                                                                                                    | До                                   | ступ к сервисам                                                                                                    |                         |
|                                                                                                    | электро                              | нного правительства                                                                                                    |                         |
|                                                                                                    | Мои данные                           | Настройки учетной записи                                                                                                  | + Добавить организацию  |
|                                                                                                    |                                      |                                                                                                    |                         |
| Основная информаци                                                                                                 | я                                    | Идет проверка данных                                                                                                    |                         |
| Заполните основные данные<br>больше сервисов и услуг                                                               | профиля, чтобы открыть 🛛 🗡           | Обычно этот процесс занимает не более 15 мин                                                                              | ут                      |
| ФИО         Иванов Иван         О         СНИЛС успешно проверен           в Пенсионном фонде Российской Федерации |                                      | ции                                                                                                    |                         |
|                                                                                                    |                                      | <ul> <li>Идет проверка данных документа, удостов<br/>личность</li> <li>в Министерстве внутренних дел Российско</li> </ul> | еряющего<br>й Федерации |
| Контактная информа                                                                                                 | ция                                  | 🗙 Отменить проверку                                                                                                    |                         |
| Номер телефона и алрес эле                                                                                         |                                      |                                                                                                    |                         |
| использовать для входа вмес                                                                                        | ктронной почты удобно ×              | $(1) \longrightarrow (2)$                                                                                                 | →(3)                    |

Шаг 3. Подтверждение личности — создание Подтвержденной учетной записи.

• лично, обратившись с документом, удостоверяющим личность, и СНИЛС в удобный Центр обслуживания;

| Проверка ваших документов услешно завершена!                                                                                          |
|----------------------------------------------------------------------------------------------------|
| Больше вам не придётся вручную заполнять эти данные на<br>нашем портале и порталах, куда вы будете входить через<br>Госуслуги         |
| $\bigcirc \longrightarrow 2 \longrightarrow 3$                                                                                        |
| Упрощенная Стандартная Подтвержденная<br>У вас стандартная учетная запись!                                                            |
| Вам открыт доступ к новым услугам, например, "Запись на прием к врачу".<br>Получите полный доступ к пооталу госуслуг, а также личному |
| кабинету Налоговой службы и другим сервисам, подтвердив<br>свою личность.                                                             |
| Найти ближайший центр обслуживания<br>Вы также можете подтвердить личность с помощью электронной подписи                              |
| или заказным ильмом с кодом подтверждения по почте носсии                                                                             |

• онлайн через интернет-банки Сбербанк Онлайн веб-версии и Тинькофф, а также интернет- и мобильный банк Почта Банк Онлайн (при условии, что вы являетесь клиентом одного из банков) (приложение 2);

• почтой, заказав получение кода подтверждения личности Почтой России из профиля;

• воспользоваться Усиленной квалифицированной электронной подписью или Универсальной электронной картой (УЭК)\*.

2. Зарегистрироваться в Центре обслуживания. Посетить Центр обслуживания придется лично, но вы также получите Подтвержденную учетную запись сразу после проверки данных.

Вы можете перейти к подтверждению сразу после успешной Регистрации, а также позже, воспользовавшись ссылкой, размещенной на баннере в Личном кабинете.

Для подтверждения учетной записи необходимо выполнить следующие шаги:

1. Заполнить личные данные профиля – СНИЛС и паспортные данные.

2. Дождаться завершения автоматической проверки личных данных.

3. Подтвердить личность одним из доступных способов:

•онлайн через интернет-банки Сбербанк Онлайн веб-версии и Тинькофф, а также интернет- и мобильный банк Почта Банк Онлайн (при условии, что вы являетесь клиентом одного из банков);

•лично, обратившись с документом, удостоверяющим личность, и СНИЛС в удобный Центр обслуживания;

•почтой, заказав получение кода подтверждения личности Почтой России и профиля;

•воспользоваться Усиленной квалифицированной электронной подписью или Универсальной электронной картой (УЭК).

Через Подтвержденную учетную запись можно создать учетную запись юридического лица индивидуального предпринимателя, орган гос. власти или гос. организацию.